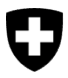

Bundesamt für Umwelt BAFU Abteilung Wald

Dokumentversion 1.0, März 2023

# Kurzanleitung – für das Resultatformular zu Analysen und Gutachten eGovernment Portal UVEK

i

#### Resultate spezialisierter Unternehmen

Das Bundesamt für Umwelt (BAFU) ist für den Vollzug und die Kontrolle der Holzhandelsverordnung (HHV) zuständig (Siehe <u>www.bafu.admin.ch/holzhandel</u>). Das BAFU kann bei Kontrollen auch Proben entnehmen. Damit lässt es die Informationen zu Holzart und soweit möglich zur Herkunft des Holzes überprüfen. Für Gutachten oder Laboranalysen von Holz oder Holzprodukten beaufragt das BAFU spezialisierte Unternehmen. Nach der vorgängigen Vertragserteilung, erfolgt die Abwicklung der Aufträge auf elektronischem Weg über das eGovernment Portal UVEK (Schritt 2). Auch die Resultate reicht das Unternehmen über das <u>eGov Portal UVEK</u> ein (Schritte 3 und 4). Zur Abwicklung dieser Geschäfte auf dem Portal braucht das Unternehmen (z. B. Labor) zuerst ein CH-Login und muss seine Organisation registrieren (siehe Schritt 1).

## 1

#### Initiale Arbeitsschritte (Onboarding)

 Registrierung und Login mit CH-LOGIN: Navigieren Sie als Erstes zum eGovernment Portal UVEK. Melden Sie sich auf dem Portal mit Ihrem CH-LOGIN an. Besitzen Sie noch kein CH-LOGIN, müssen Sie eines erstellen. Hinweise zur Registrierung und zum Login finden Sie in der <u>Anleitung Registrierung</u> oder im <u>Anleitungs-Video</u>.

Hinweis: Idealerweise ist die E-Mail-Adresse für das CH-LOGIN eine individuelle Geschäftsadresse (z.B. vorname.name@organisation.ch). Mehrere Personen aus derselben Organisation können auf das Portal mit UVEK-Diensten zugreifen. Jede Person meldet sich mit ihrem eigenen Konto an.

Melden sich mehrere Nutzer derselben Organisation mit der gleichen Email-Adresse für unterschiedliche Services an, kann dies zu Komplikationen führen.

• **Meine Organisation anlegen**: Navigieren Sie nach der Registrierung/Login und den Onboardingschritten in der Topnavigation im Bereich «Meine Organisation» zum Service «Organisation anlegen». Starten und durchlaufen Sie diesen. Weitere Informationen zum Anlegen einer Organisation finden Sie in der <u>Anleitung</u>. «Ablauf Onboarding Benutzer und Organisation» (ab Schritt 2).

Hinweis: Erfassen Sie Ihr vom BAFU beauftragtes Unternehmen als Organisation. Legen Sie dazu bei Ihnen fest, welcher Personenkreis dazu vom BAFU Benachrichtigungen erhalten soll und wer für die Bearbeitung der Aufträge zuständig ist.

• Das BAFU über das Onboarding informieren: Bitte schreiben Sie uns per E-Mail unter <u>holzhandel@bafu.admin.ch</u>, dass Sie an Bord sind. Gerne mit dem Namen der Organisation, den Sie gewählt haben, zur eindeutigen Identifikation. Anschliessend schickt Ihnen das BAFU die Aufträge direkt via Portal zu.

#### Pro Auftrag wiederkehrende Arbeitsschritte (Auftragserteilung)

- Informationen zum Auftrag: Sie erhalten von uns (nach der vorgängigen Auftragserteilung) Unterlagen für Ihre Analyse oder Expertise im Portal über «Nachrichten». Einen Hinweis zu einer neuen Nachricht erhalten sich gleichzeitig auch per E-Mail.
- Klicken Sie oben auf der Topnavigation auf «Nachrichten».
   Öffnen Sie die Nachricht «Erteilung Auftrag» (via «Nachrichten öffnen»). Klicken Sie auf den Anhang «Erteilung Auftrag» (das Auftragsschreiben wird heruntergeladen).

|                                                                                                    | × | Downloads                                      |                                |
|----------------------------------------------------------------------------------------------------|---|------------------------------------------------|--------------------------------|
| ● ERTELIUNG AUFTRAG  Prenaire commercial BAPU HHY Testorganisation Deutsch More da prestation Analysen und Gutachten einreichen Arfaire Analyse/Gutachten - Buche Muméro de TAffaire 0467,8311146 Kather Barchetung Référence BAPU-AsbAP3401724 Bart 10: Umwelt - Abtellung Wald  Griefe Tag  Genre möchten wir Innen einen Auftrag erteilen. Für das weitere Vorgehen, bitten wir Sie das Guten Tag  Genre möchten wir Innen einen Auftrag erteilen. Für das weitere Vorgehen, bitten wir Sie das Guten Tag  Genre möchten wir Innen einen Auftrag erteilen. Für das weitere Vorgehen, bitten wir Sie das Guten Tag  Genre möchten wir Innen einen Auftrag erteilen. Für das weitere Vorgehen, bitten wir Sie das Guten Tag |   | Analyse_Gutachten - Bud<br><u>Datei öffnen</u> | che (0467.8311146) - Erteilung |
| Pièce jointe<br>Anahose/Gwaathan - Buche (0467,8311146) - Ertellung Auftrag - BAFU - HHV Testorganisation<br>Deutsch odf                                                                                                    |   |                                                |                                |

- Öffnen Sie das Auftragsschreiben: Im Auftrag ist genau definiert, was Sie analysieren oder begutachten sollen. Den vierstelligen alphanumerischen Code, z.B.
   A3FW, im Auftragsschreiben benötigen Sie, um Ihre Resultate auf dem Portal einzureichen.
- Gehen Sie im Portal zurück zu Nachricht «Erteilung Auftrag».
- Schliessen Sie die Nachricht «Erteilung Auftrag» (Kreuz oben rechts).

Sofern Sie für Ihre Arbeit Holzproben vom BAFU benötigen, werden Ihnen diese per Post zugestellt.

### 3

2

#### Service für Analysen und Gutachten (Resultat einreichen)

- Navigieren Sie auf der Topnavigation zum «Servicekatalog»:
- Wählen Sie im Servicekatalog die Servicekategorie «Holzhandel» aus.
- Klicken Sie anschliessend auf die Kachel «Analysen und Gutachten».

| e <b>Government</b> UVEK                                                                                                    | Servicekatalog Ge                                       | schäftsfälle Favorite                                         | Nachrichten 51 | Aufgaben               | Meine Organisation                 | DE 🔨    | <b>2</b> ~ | U |
|----------------------------------------------------------------------------------------------------|---------------------------------------------------------|---------------------------------------------------------------|----------------|------------------------|------------------------------------|---------|------------|---|
| Holzhandel                                                                                                    |                                                         |                                                               |                |                        |                                    |         |            |   |
| Beziehen Sie unsere Services rund um den Hol                                                                                                 | lzhandel digital.                                       |                                                               |                |                        |                                    |         | = :::      |   |
| HHV-Kontrollen Unterlagen 🖄<br>einreichen                                                                                                    | Anerkennu<br>tionsstelle                                | ung als HHV Ins                                               | pek-☆          | Analy:<br>Hier finde   | sen und Gutachten                  | ung von | Ċ.         |   |
| Hier finden Sie den Service zur Einreichung von<br>Informationen und Dokumenten bezüglich der<br>Einhaltung der Holzhandelsverordnung (HHV). | Mit diesem Servic<br>Gesuch um Anerk<br>gemäss HHV einn | ce können Sie dem BAFL<br>kennung als Inspektions<br>reichen. | ein<br>itelle  | Resultate<br>Gutachter | n aus Aufträgen von Analysen<br>n. | und     |            |   |
| Zum Service                                                                                                    | Zum Service                                             |                                                               |                | Zum Serv               | ice                                |         |            |   |
| Detailinformationen                                                                                                    | Detailinformatio                                        | nen                                                           |                | Detailinfo             | ormationen                         |         |            |   |

- **Durch Klicken auf «Detailinformationen»** gelangen Sie auf die Übersichtsseite und die Bedingungen. Lesen Sie diese Informationen und **starten Sie den Service**.
- **Durch Klicken auf «zum Service»** öffnet sich das Suchformular zur Eingabe des Zugriffcodes.

| e <b>Government</b> UVEK                                                                                            | Servicekatalog Geschäftsfä        | ille Favoriten Nachrichten 51  | Aufgaben Meine Organisation      | de 🖍 💄 🖌 | V |
|----------------------------------------------------------------------------------------------------|-----------------------------------|--------------------------------|----------------------------------|----------|---|
| Analysen und Gutachten Zugri                                                                                        | ff                                |                                |                                  |          |   |
| 1<br>Schritt 1 - Zuganesdaten                                                                                       |                                   |                                |                                  |          |   |
| Geben Sie hier den vierstelligen alphan                                                                             | umerischen Zugriffscode ein, der  | n Sie per Nachricht erhalten h | aben.                            |          |   |
| Zugriffscode<br>Klicken Sie anschliessend unten auf "Su                                                             | che starten" um Zugriff auf das F | ormular zur Einreichung der    | Gutachten oder zu erhalten.      |          |   |
| Schritt 2: Unterlagen einreichen<br>Sobald Sie die Suche ausgeführt haben<br>">>>>screaholekeicht einreichen scess" | können Sie mit der Einreichung    | des Ergebnisberichtes starter  | n. Klicken Sie dazu auf den blau | en Link  |   |
|                                                                                                    |                                   |                                |                                  |          |   |
|                                                                                                    | Abbrechen                         | Suche starte                   | en                               |          |   |

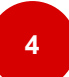

#### Resultat ausfüllen, abschliessen und absenden

- Schritt 1 Zugangsdaten: Geben Sie Ihren vierstelligen Code aus dem Auftragsschreiben (z.B. A3FW) ein (siehe Schritt 2).
- Klicken Sie auf «Suche starten».
- Klicken Sie auf den Link «Ergebnisbericht einreichen».
- Schritt 2 Unterlagen hochladen: Füllen Sie das Formular für die Einreichung Ihrer Resultate gemäss den Vorgaben vollständig aus.
- Eingabe abschliessen: Klicken Sie auf «Abschliessen»
- Eingabe prüfen: Sie bekommen eine Übersicht. Prüfen Sie Ihre Angaben nochmals.
- **Eingabe absenden**: Wenn Sie sicher sind, dass Ihre Angaben vollständig sind, klicken Sie auf **«Absenden».**

Hinweis: Sobald sie das Formular abgesendet haben, können das Formular **nicht mehr bearbeiten**, das heisst keine Änderungen mehr vornehmen.

• Ihr Formular wurde übermittelt: Sie erhalten bekommen eine Bestätigung im Portal unter Nachrichten zugestellt.

Ihre Eingabe ist abgeschlossen. Ihre Resultate werden dem BAFU gemeldet und anschliessend durch die Fachexpertinnen und -experten geprüft. Bei Rückfragen meldet sich das BAFU bei Ihnen.

#### Support – Kontakt Bundesamt für Umwelt BAFU

Bundesamt für Umwelt BAFU Abt. Wald 3003 Bern E-Mail: <u>holzhandel@bafu.admin.ch</u>

Falls Sie Fragen haben, melden Sie sich bitte per E-Mail.